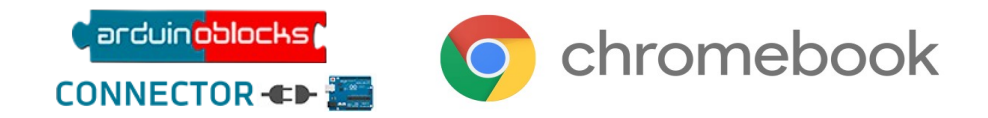

# Instalación de AB-Connector v5 en Chromebook (modo Linux)

Los pasos indicados en esta guía pueden variar dependiendo de la versión de ChromeOS *Requisitos*: Sistema de 64 bits y contenedor Linux con 5GB de capacidad

#### 1) Activar el contenedor Linux de Chromebook

| Linux (beta)                                                             |                                                                 |         |
|--------------------------------------------------------------------------|-----------------------------------------------------------------|---------|
| Linux<br>Ejecuta herramientas, editores e IDEs de Linux en tu Chromebook | Más información Activar                                         |         |
| Al abrir                                                                 |                                                                 |         |
| Configuración                                                            | Q Buscar ajustes                                                |         |
| <ul> <li>Dispositivo</li> <li>Personalización</li> </ul>                 | ← Entorno de desarrollo de Linux                                |         |
| ), Búsqueda y Asistente                                                  | Gestionar las carpetas compartidas                              | •       |
| Seguridad y privacidad                                                   | Gestionar dispositivos USB<br>Copia de seguridad y restauración | •       |
| 👖 Aplicaciones                                                           | Desarrollar aplicaciones de Android                             | •       |
| configuración avanzada 🔺                                                 | Redirección de puertos                                          | •       |
| S Fecha y hora                                                           | Tamaño de disco<br>5,0 GB                                       | Cambiar |
| Idiomas y métodos de<br>introducción de texto                            | Permitir a Linux acceder a tu micrófono                         |         |
| Archivos                                                                 | Quitar entorno de desarrollo de Linux                           | Quitar  |
| Impresoras y escáneres                                                   |                                                                 |         |
| C> Desarrolladores                                                       |                                                                 |         |

## 2) Descargar AB-Connector v5 para Chromebook (Linux 64 bits)

http://www.arduinoblocks.com/web/site/abconnector

|                 |            | AB-Connector v5   |       |            |              |  |  |  |  |  |  |  |  |
|-----------------|------------|-------------------|-------|------------|--------------|--|--|--|--|--|--|--|--|
| Windows         | Ubuntu 64  | Ubuntu 32         | MacOS | Chromebook | Raspberry Pi |  |  |  |  |  |  |  |  |
| Chrome          | book       |                   |       |            |              |  |  |  |  |  |  |  |  |
| Linux Mode      | book       |                   |       |            |              |  |  |  |  |  |  |  |  |
| Guía Instalació | CONNECTOR- | <b>⇔</b> ≣<br>ook |       |            |              |  |  |  |  |  |  |  |  |
| <b>O</b> Cr     | Iromebo    | OK                |       |            |              |  |  |  |  |  |  |  |  |
|                 |            |                   |       |            |              |  |  |  |  |  |  |  |  |

| () Reciente                 | Mis archivos > Descargas                                                                      |                                           |                                    |
|-----------------------------|-----------------------------------------------------------------------------------------------|-------------------------------------------|------------------------------------|
| ✓ ➡ Mis archivos ➡ capturas | Crea un acceso directo a tus archivos<br>Haz clic con el botón derecho en un archivo y selecc | iona "Fijar en la estantería" para accede | er rápidamente a tus archivos dese |
| 🛃 Descargas                 | Nombre                                                                                        | Tamaño                                    | Тіро                               |
| Archivos de Linux           | abconnector_v5_chromebook.deb                                                                 | 177,4 MB                                  | Archivo DEB                        |
| Archivos de Play            | b python-pyserial_3.5-1_all.deb                                                               | 58 kB                                     | Archivo DEB                        |
| > 🔥 Google Drive            |                                                                                               |                                           |                                    |
| 📋 Papelera                  |                                                                                               |                                           |                                    |
|                             |                                                                                               |                                           |                                    |

## 3) Instalar la aplicación haciendo doble clic en el gestor de archivos sobre el .*deb* descargado:

| Nombre                          | Tamaño                                                                                                    | Tipo    |
|---------------------------------|----------------------------------------------------------------------------------------------------|---------|
| Screenshot 2023-12-22 11.41.24. | Instalar aplicación con Linux                                                                                                    | igen F  |
| abconnector_v5_chromebook.d     | La aplicación de Linux estará disponible en tu terminal y también es<br>posible que se te muestre un icono en el menú de aplicaciones. | :hivo [ |
| python-pyserial_3.5-1_all.deb   | Detalles<br>Aplicación: abconnector<br>Versión: 5<br>Descripción: ArduinoBlocks Connector v5<br>ArduinoBlocks Connector v5             | :hivo I |

## **4)** Habilitar permisos para acceder al USB (no siempre es necesario)

En una pestaña de chrome abrir la url chrome://flags

Buscar "USB" y activar conforme se muestra:

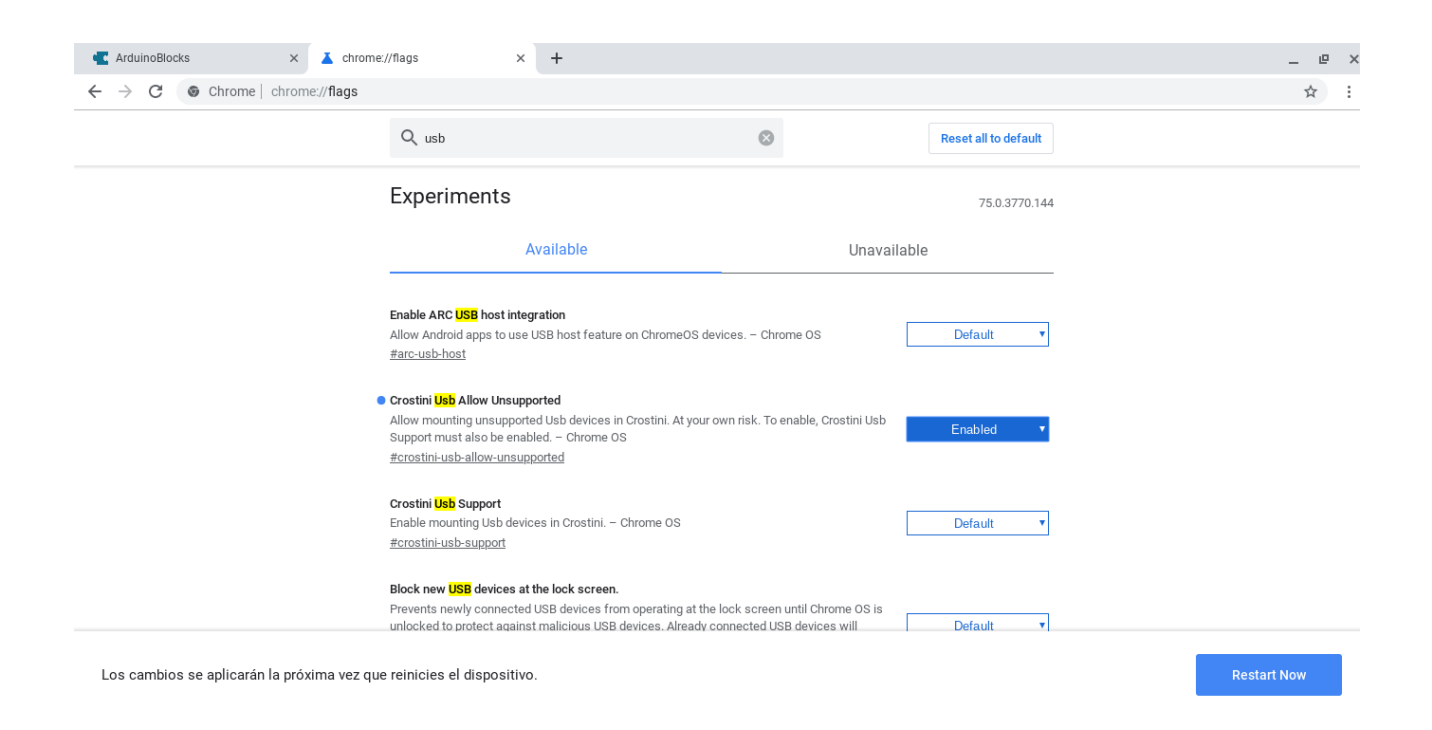

## 5) Abrir la aplicación desde el acceso directo de Aplicaciones Linux

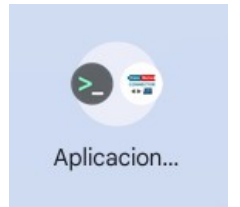

## 6) Cuando se conecte Arduino al puerto USB aparecerá este mensaje y hay que pinchar en "Conectar a linux"

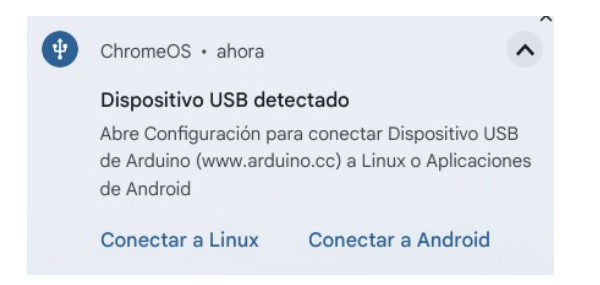

### 7) Abrir en el navegador el sitio web: arduinoblocks.com

### 8) Configurar la conexión ArduinoBlocks $\rightarrow$ ArduinoBlocks-Connector:

Pinchar en la rueda dentada:

|   |   |   |   |                         |   |   |   |   |          |             |   |    |     |   |   |    |                |    |      |   |   |   |    |     | _    |     | ß   | 1   | ×  |
|---|---|---|---|-------------------------|---|---|---|---|----------|-------------|---|----|-----|---|---|----|----------------|----|------|---|---|---|----|-----|------|-----|-----|-----|----|
|   |   |   |   |                         |   |   |   |   |          |             |   |    |     |   |   |    |                |    |      |   |   |   |    |     |      | z   | 7   |     | :  |
|   |   |   |   |                         |   |   |   |   |          |             |   |    |     |   | R | ec | ur             | so | s    | • | s |   |    | Ir  | nic  | iar | se  | esi | ón |
|   |   |   |   | <ul><li>Subir</li></ul> |   |   |   |   |          | ≿ Consola 🖇 |   |    |     |   |   |    | /dev/ttyACM0 • |    |      |   |   |   |    |     |      |     |     |     |    |
|   |   |   |   |                         |   |   |   |   | \$       | (           | • | Su | bir |   | > | 2  | Co             | ns | ol   | a | C |   | /0 | dev | v/tt | tyΑ | C   | MC  | Ŧ  |
| • | + | • | • | •                       | • | • | • | • | <b>¢</b> | (           | • | Su | bir | • | > | 2  | Co             | ns | ioli | a | C | • | /0 | dev | v/tt | tyΑ | \CI |     | •  |

Y comprobar que la conexión es correcta (debe indicar versión del sistema, arquitectura, etc.):

| ara la v                | AB-Connect | tor :: Configuration ×                                                                                                    |
|-------------------------|------------|----------------------------------------------------------------------------------------------------|
|                         | Host:      | localhost:9987                                                                                                    |
|                         | Version:   | 5                                                                                                    |
| Pin (<br>milis<br>Pin ( | System:    | <ul> <li>x86_64</li> <li>Linux</li> <li>Linux-6.1.55-06877-gc83437f2949f-x86_64-with-debian-10.4 #1 SMF Dec 8 16:22:06 PST 2023</li> <li>Arduino-CLI: 0.18.1<br/>['esp8266:esp8266', 'esp32:esp32', 'arduino:avr']</li> </ul> |
| milis                   | Guardar    | Download AB-Connector                                                                                                    |

En alguna versión de ChromeOS puede ser necesario cambiar: localhost:9987  $\rightarrow$  penguin.linux.test:9987

Seleccionar el puerto USB correcto para Arduino (por ejemplo: /dev/ttyACMO )

| Carduin <mark>oblocks</mark> | Buscar proyectos          | Proyectos · | •         |   |                                                   |                           | Recurs        | os 🕶 🔚 | info@arduinoblocks | .com 👻 | Cerrar sesión  |
|------------------------------|---------------------------|-------------|-----------|---|---------------------------------------------------|---------------------------|---------------|--------|--------------------|--------|----------------|
| 🗄 Bloques 🕞 🕄 Info           | rmación <i>Թ</i> Archivos | 1 -         | C TdRSTEA | м |                                                   | ¢                         | c H .         | 🍄 💿 s  | ubir 🚬 Consola 🕞   | S [    | /dev/ttyACM0 ~ |
| Lógica                       |                           |             |           |   |                                                   |                           |               |        |                    |        |                |
| Control                      |                           |             |           |   |                                                   |                           |               |        |                    |        | 0              |
| Matemáticas                  | Iniciali                  | zar         |           |   |                                                   |                           |               |        |                    |        |                |
| Texto                        |                           | 111         |           |   |                                                   |                           |               |        |                    |        |                |
| Variables                    |                           |             |           |   |                                                   |                           |               |        |                    |        |                |
| Listas                       |                           |             |           |   |                                                   |                           |               |        |                    |        |                |
| Funciones                    | Bucle                     |             |           |   |                                                   |                           |               |        |                    |        |                |
| TOD STEAM                    |                           |             |           |   |                                                   |                           |               |        | _ G ×              |        |                |
| IDR STEAM                    |                           |             |           |   |                                                   | C Arduin                  | o Blocks      |        |                    |        | 11111          |
| ▶ Tiempo                     |                           |             |           |   |                                                   | CONNE                     | CTOR -=> 🎘    |        |                    |        | 11111          |
| Entrada/Salida               |                           |             |           |   |                                                   | Arduin                    | oBlocks.com   |        |                    |        |                |
| Sensores                     |                           |             |           |   | 08:35:14> Arduino-CLI:                            | 0.18.1                    |               |        | A                  |        |                |
| Actuadores                   |                           |             |           |   | 08:35:16> [esp8200:es<br>08:35:16> Checking/up    | dating libs               | arduino:avr j |        |                    |        | K 3            |
| Motor                        |                           |             |           |   | 08:35:16> Libraries ver:<br>08:35:16> Downloading | sion: 40<br>new libraries |               |        |                    |        |                |
| Periféricos                  |                           |             |           |   | 08:35:18> Libraries upd                           | dated to version 48       |               |        |                    |        | • • • • •      |
| Visualización                |                           |             |           |   |                                                   |                           |               |        |                    |        | (F) (          |
| Comunicacionas               |                           |             |           |   |                                                   |                           |               |        | -                  |        |                |
|                              |                           |             |           |   |                                                   |                           |               |        |                    |        | U.C.           |
| Tarjeta SD                   |                           |             |           |   |                                                   |                           |               |        |                    |        | 1.1.1.1        |
| Memoria                      |                           |             |           |   |                                                   |                           |               |        |                    |        |                |
| Domótica                     |                           |             |           |   |                                                   |                           |               |        |                    |        |                |
|                              |                           |             |           |   |                                                   |                           |               |        |                    |        |                |
|                              |                           |             | 1         |   |                                                   |                           |               |        |                    |        |                |